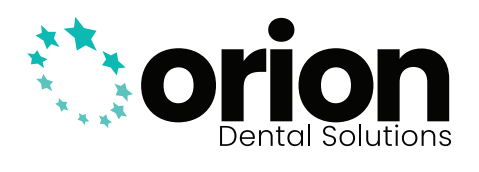

### HOW TO **PARTNER WITH OUR LAB** FROM DIFFERENT IOS SOFTWARES

Oriondentalsolutions.com/digitalregistry

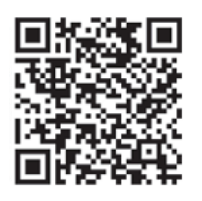

Version 1 - November 2024

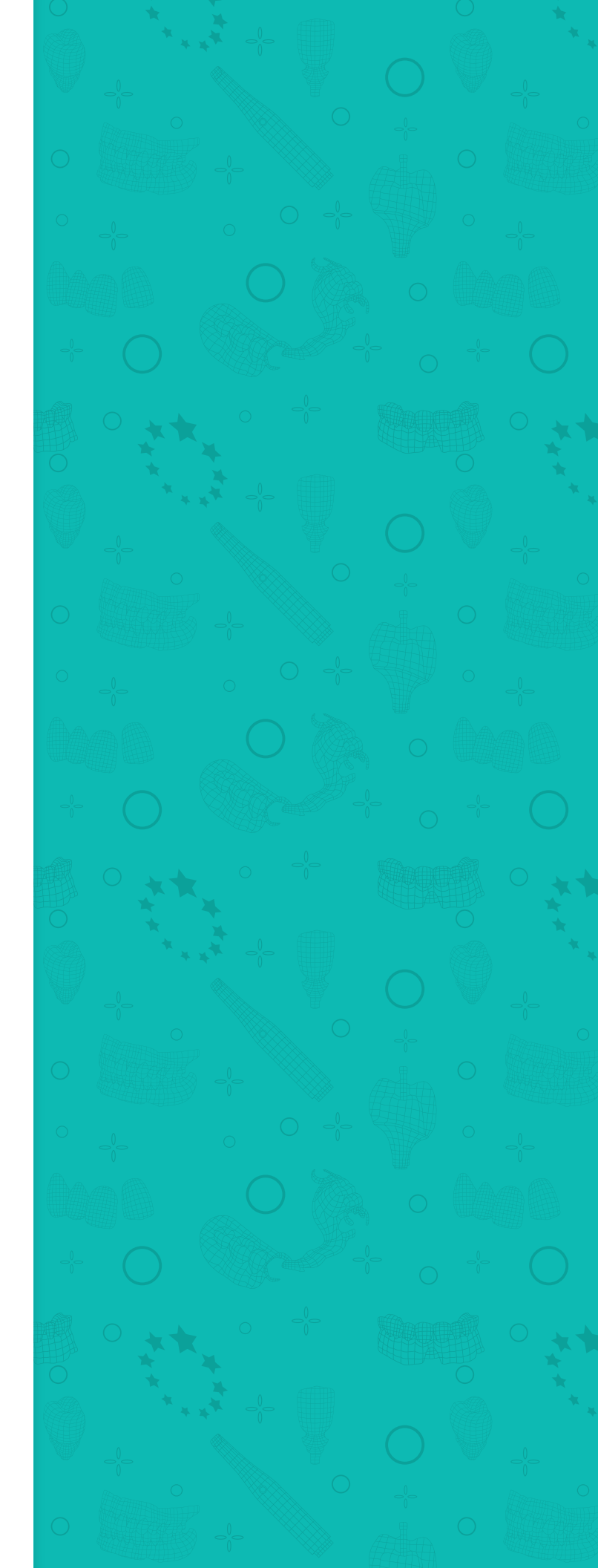

PARTNERSHIP PROCEDURES FOR DENTAL PRACTICES

### **CONTENTS**

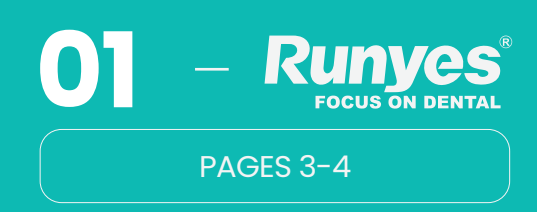

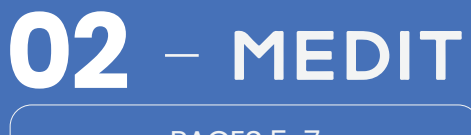

PAGES 5-7

## **03** – зshape⊳

PAGES 8-9

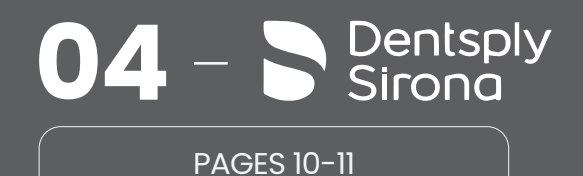

05 - ÌTero™ PAGE 12

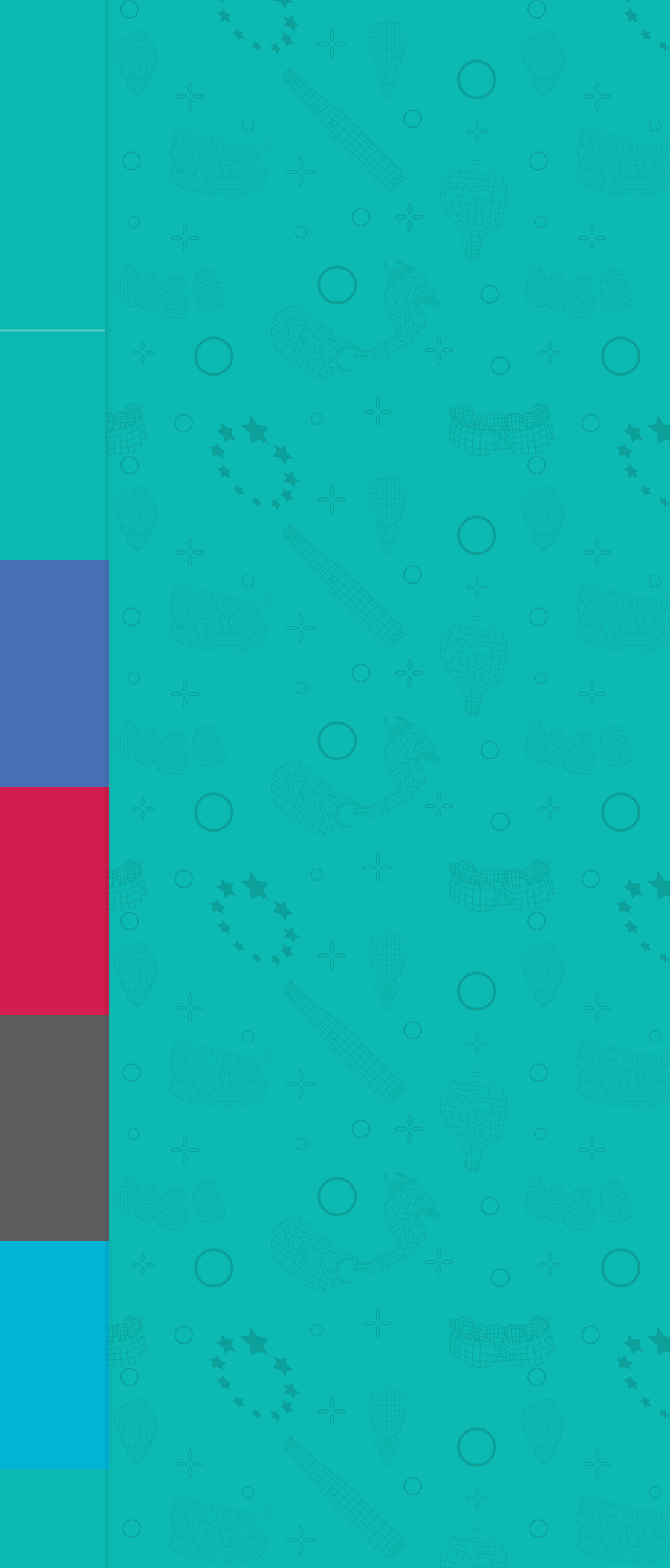

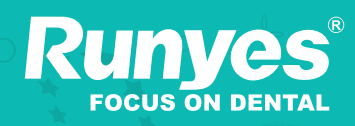

#### WEBSITE

https://www.oralscandata.com/#/login?redirect=%2Fdashboard

|                                                                                               | Log in                 | n               |
|-----------------------------------------------------------------------------------------------|------------------------|-----------------|
| Visit the website                                                                             | R Email                |                 |
| https://www.oralscandata.com<br>/#/login?redirect=%2Fdashboard                                | Password               |                 |
| Log-in with your credentials or create<br>an account if you do not already<br>have one setup. | Remember Me            | Forget Password |
|                                                                                               | Log in                 |                 |
|                                                                                               | English(United States) | Sign Up         |
|                                                                                               |                        |                 |

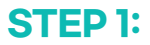

| ←        | $\rightarrow$ G = oralso | andata.com/#/dashboard |
|----------|--------------------------|------------------------|
|          |                          | Dashboard              |
| ÷        | My Info                  | Cloud Storage          |
| ×        |                          |                        |
| <u>R</u> | Partners                 |                        |
|          | Support Re uest          |                        |
|          |                          | Order Graph            |
|          |                          | Cases                  |
|          | 🖹 Pai                    | tners                  |
|          |                          |                        |
|          |                          |                        |

### **STEP 2:**

After logging into your account, navigate to the "Partners" tab to search for laboratories.

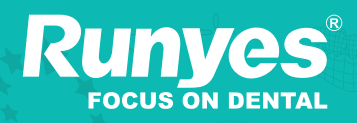

**WEBSITE** https://www.oralscandata.com/#/login?redirect=%2Fdashboard

### STEP 3:

Within the "Partners" tab, search for "Orion Dental Solutions" to locate our laboratory. Then, select our labs given tab to request a partnership.

| æ | Dashboard | Home Page / Partners                                       |  |
|---|-----------|------------------------------------------------------------|--|
| • | My Info   | Search for Partners My Partner Application My Partner List |  |
| # | Case List | ORION DENTAL SOLUTIONS                                     |  |
| 2 | Partners  |                                                            |  |

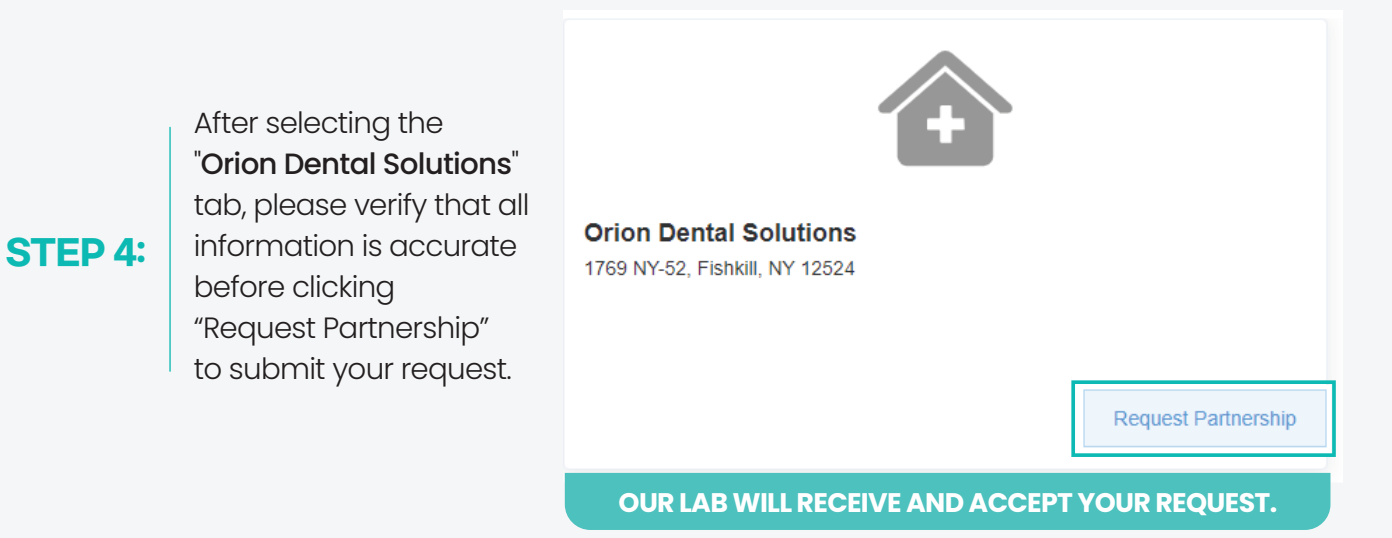

# MEDIT

wEBSITE https://www.Meditlink.com

### STEP 1:

Visit the website https://www.Meditlink.com. Log-in with your credentials or create an account if you do not already have one setup.

| C 5 meditlink.com/home |                       |                               |
|------------------------|-----------------------|-------------------------------|
| EP 1:MEDIT Link -      | Domibad               | Value Troposition Workflow iv |
|                        |                       |                               |
| MED                    | ITLink                |                               |
| TIED                   |                       |                               |
|                        |                       |                               |
|                        |                       |                               |
|                        |                       |                               |
|                        | MEDIT                 | Link /                        |
|                        |                       | ¥                             |
|                        | ID                    |                               |
|                        |                       |                               |
|                        | Password              |                               |
|                        | •••••                 | Ø                             |
|                        |                       | Need help? -                  |
|                        |                       | Need help? •                  |
|                        | Log In                |                               |
|                        | Denit have an assess  | 2 Sinn un                     |
|                        | Don't have an account | it? sign up.                  |
|                        | English               | ~                             |
|                        |                       |                               |
|                        |                       |                               |

# MEDIT

**WEBSITE** https://www.Meditlink.com

|                          | MEDIT Link |                |  |
|--------------------------|------------|----------------|--|
|                          | Dashboard  | Patient        |  |
| After logging into your  |            |                |  |
| account, navigate to the | Patient    |                |  |
| "Partners" tab to search | W          |                |  |
| TOF ICDOFCIONES.         | Case Box   | Patient Name 个 |  |
| I                        |            |                |  |
|                          | Order Box  |                |  |
|                          | 1          |                |  |
|                          | Case Talk  |                |  |
| Partners                 | <b>\$</b>  |                |  |
|                          | Partners   |                |  |

### STEP 2:

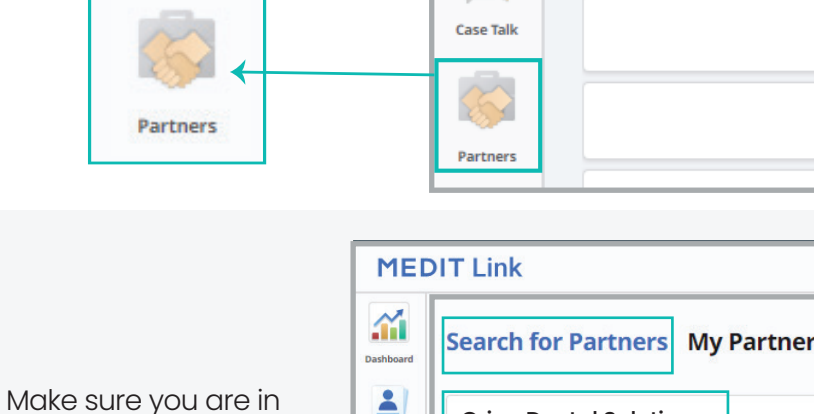

### STEP 3:

"Search for Partners". Within the "Partners" tab, search for "Orion Dental Solutions" to locate our laboratory. Then, select our labs given tab to request a partnership.

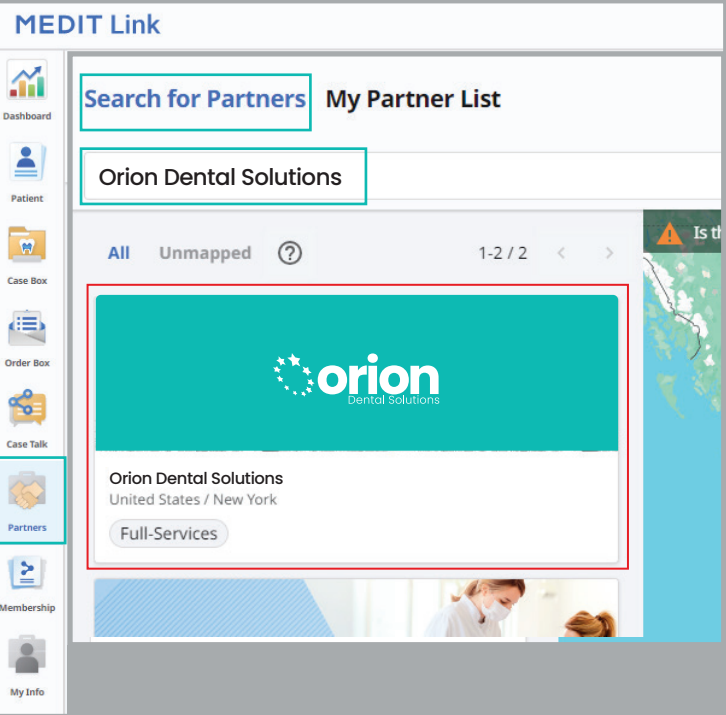

## MEDIT

**WEBSITE** https://www.Meditlink.com

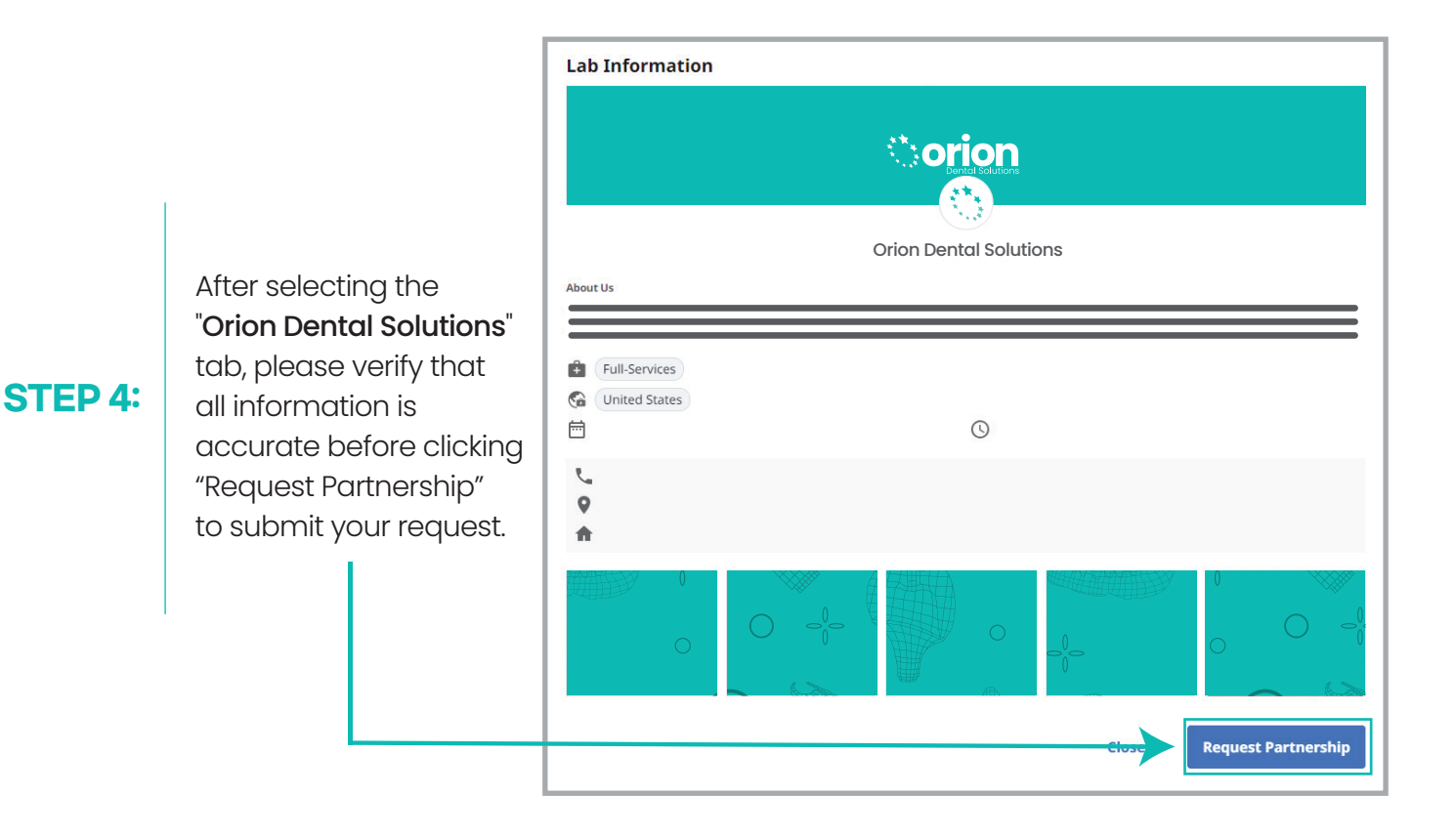

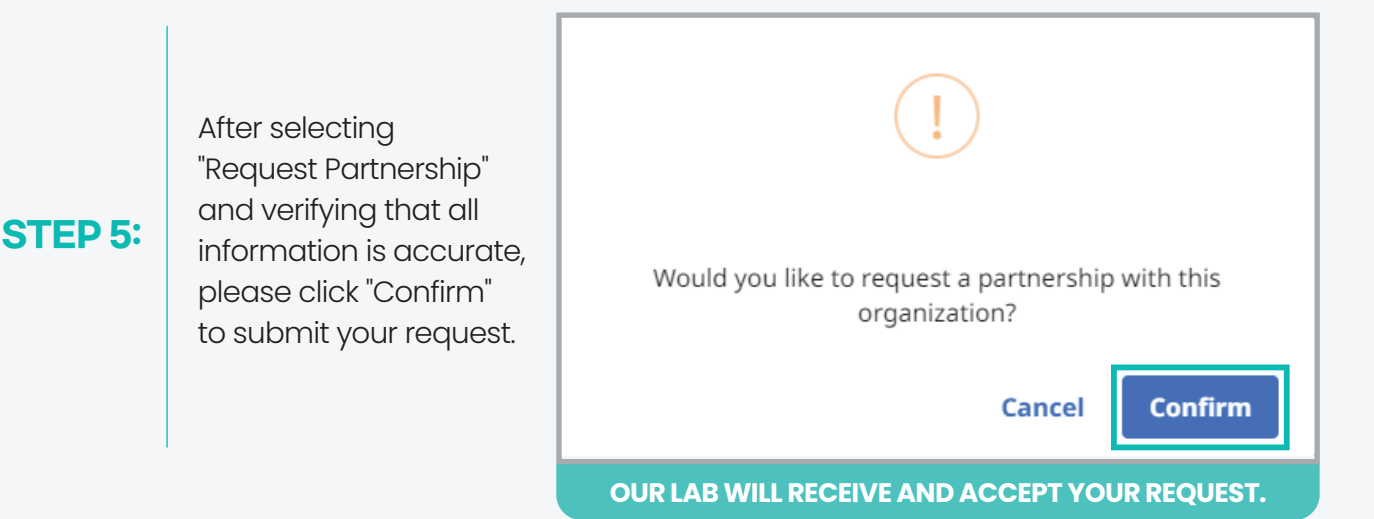

## зshаре⊳

WEBSITE https://portal.3shapecommunicate.com/login

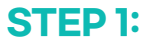

Visit the website https://portal.3shapecommunicate.com/login Log-in with your credentials or create an account if you do not already have one setup.

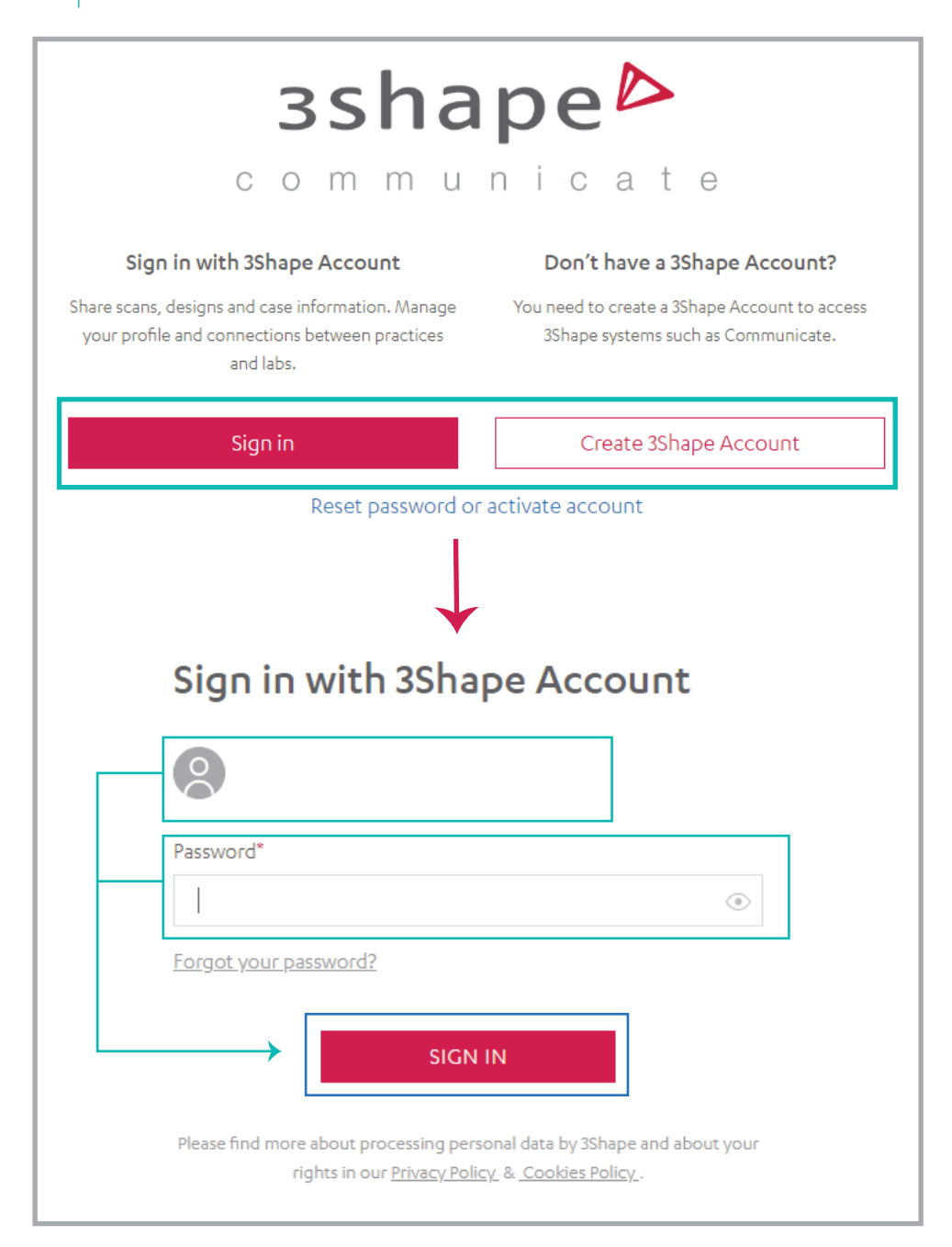

## зshаре⊳

**WEBSITE** https://portal.3shapecommunicate.com/login

#### STEP 2:

STEP 3:

After logging into your account, navigate to the "Connections" tab to search for laboratories.

|                        | 3shape⊳         |             | Cases | Connections | Integrations |
|------------------------|-----------------|-------------|-------|-------------|--------------|
| Q Patient name, lab, c | inic or case ID |             |       |             |              |
| State                  | Patient         | Case Number |       | Collabor    | ator(s)      |
| Order Accepted         |                 |             |       |             |              |
| Order Accepted         | -               |             |       |             |              |

In the Connections tab, click on "Add Connection" to access the search panel. From there, search for our lab,

"Digital@Oriondentalsolutions.com." After selecting the Orion Dental Solutions tab, please ensure that all information is accurate before clicking "Connect" to submit your request.

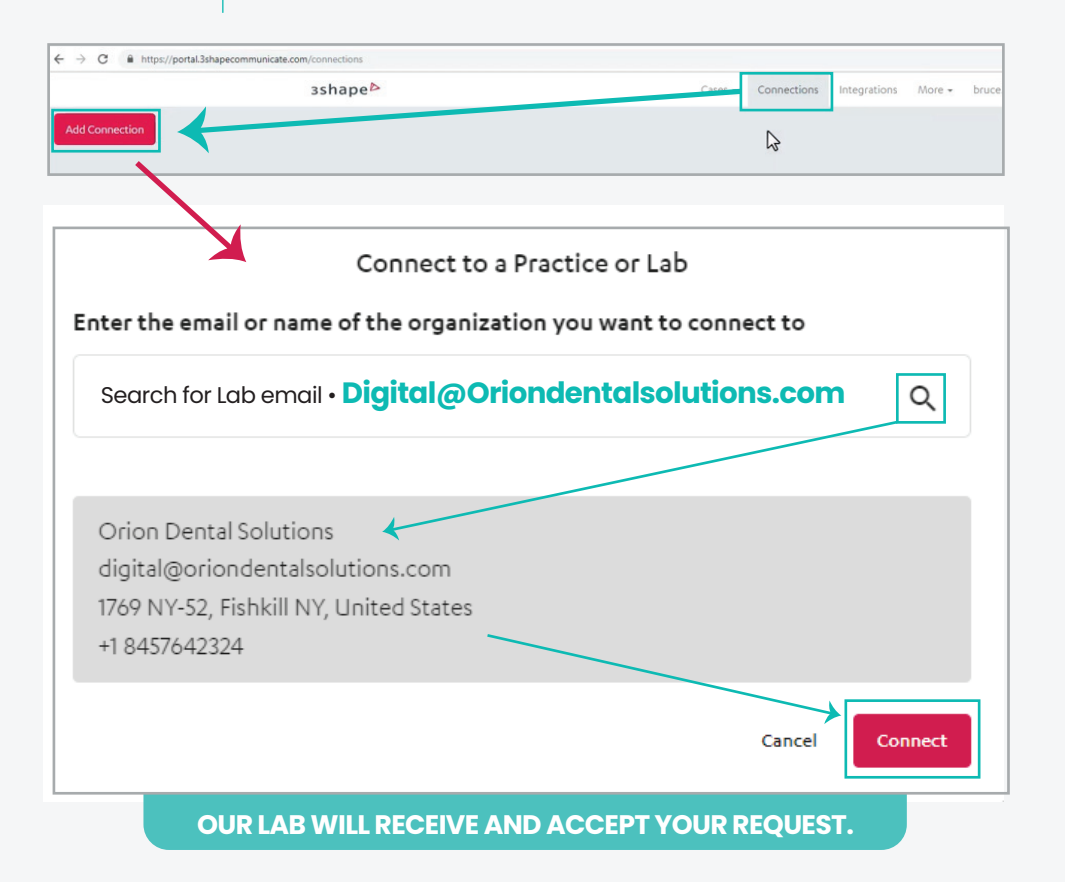

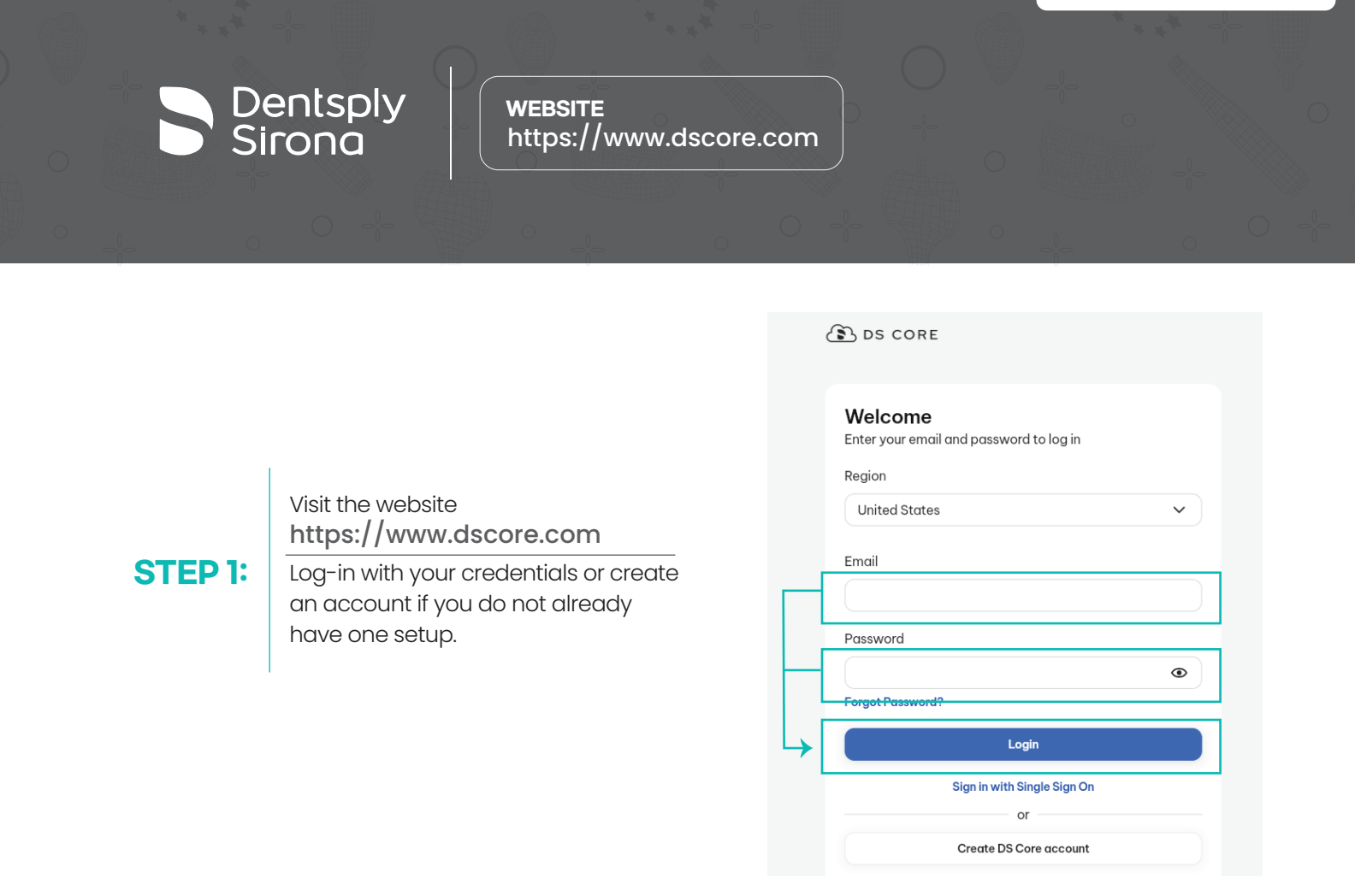

### STEP 2:

After logging into your account, locate your profile circle icon and click it to open the dropdown menu. From the dropdown menu, select the "Practice" tab to search for laboratories.

| ORE             |            |                               |                      |   |
|-----------------|------------|-------------------------------|----------------------|---|
| My Patients     | All Orders | <ul> <li>My Shares</li> </ul> | ~                    |   |
| Search patients |            |                               |                      |   |
|                 |            |                               |                      | 4 |
|                 |            |                               | ZJ                   |   |
|                 | -          |                               | S User profile       |   |
|                 |            |                               | Practice             |   |
|                 |            |                               | About DS Core        |   |
|                 |            |                               | ⑦ Feedback & Support |   |
|                 |            |                               | C→ Log out           |   |

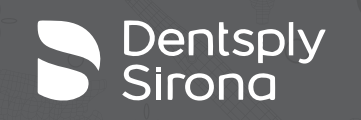

STEP 3:

**WEBSITE** https://www.dscore.com

|                                                                                                    | DS CORE                              |
|----------------------------------------------------------------------------------------------------|--------------------------------------|
| After logging into your account,<br>locate the " <b>Preferred Labs</b> " tab<br>and click on it to reveal the<br>"+ Add Preferred Lab" button. | Practice                             |
|                                                                                                    | Profile Users Preferred labs Storage |
|                                                                                                    | Practice Information                 |

| B DS CORE                    |                                       |                   |          | Ĺ               |
|------------------------------|---------------------------------------|-------------------|----------|-----------------|
| Practice                     |                                       |                   |          |                 |
| Profile Users Preferred labs | Storage Subscriptions Payment methods | Invoices Consents |          |                 |
| Search                       |                                       |                   | + Ad     | d Preferred Lab |
|                              |                                       | •                 |          |                 |
| Name                         | Email                                 | Status            | Location |                 |

| STEP 4: | After clicking <b>Preferred Labs</b><br>to access the search panel.<br>From there, search for our<br>lab, " <b>Orion Dental Solutions</b> ."<br>After selecting "Add" for Orion<br>Dental Solutions tab, please<br>ensure that all information is<br>accurate before finally clicking<br>"Add Lab" to submit your request. | Search for Lab: "Orion Dental Solutions"      |
|---------|----------------------------------------------------------------------------------------------------|-----------------------------------------------|
|         |                                                                                                    | OUR LAB WILL RECEIVE AND ACCEPT YOUR REQUEST. |

Add Preferred Lab

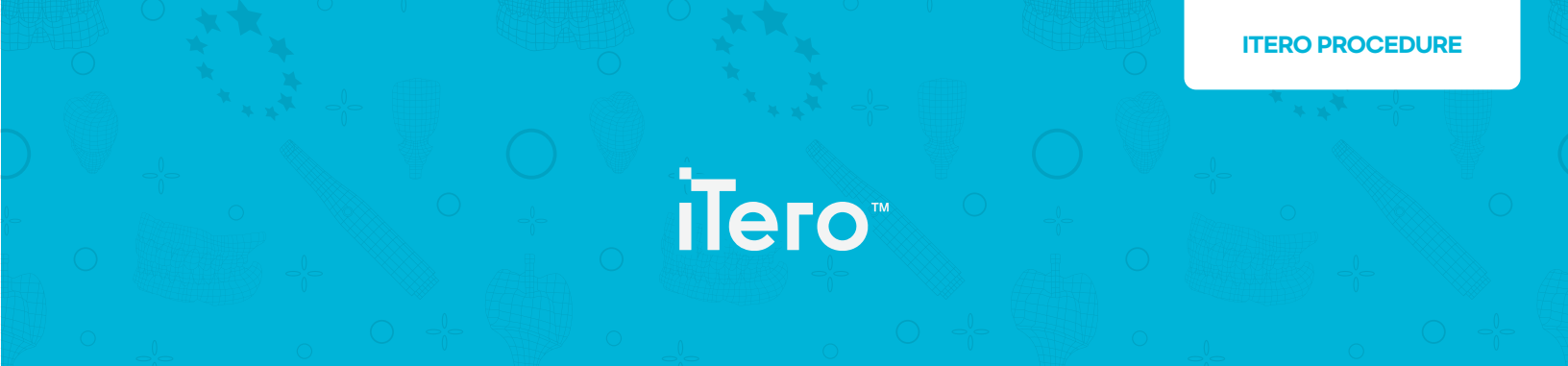

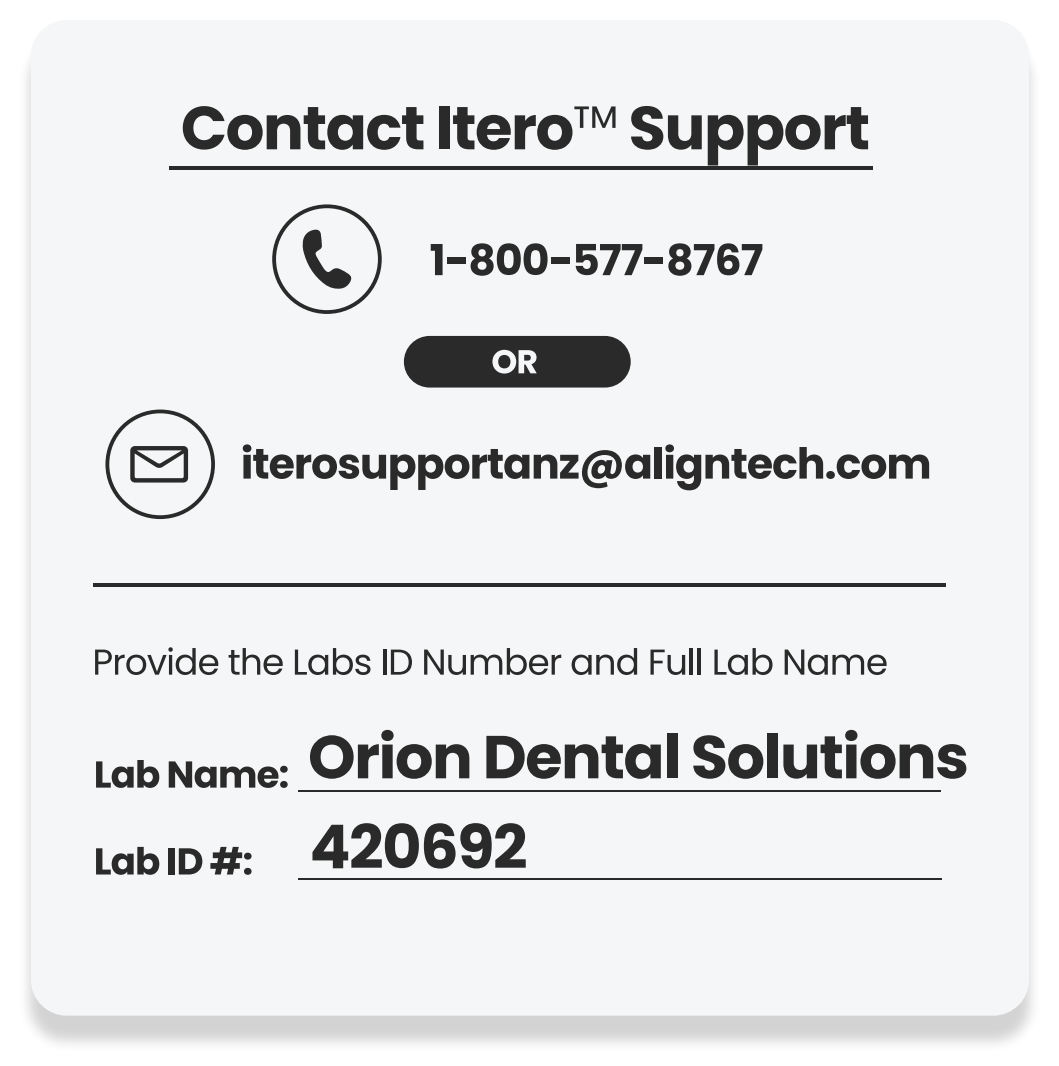

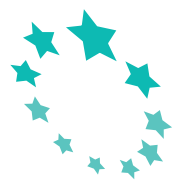